## **RESETEO DE CONTRASEÑA EN DVR HIKVISION**

1.- Antes de iniciar el procedimiento para reseteo de contraseña con el ivms4200, apagar y encender el DVR para que el Start Time se actualize con la fecha actual.

## 2.- Descargar el ivms 4200

## 3.- Ingresar al ivms 4200

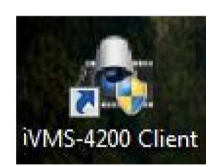

## 4.- En la pestaña de Control Panel ingresar en la opción de Device Management

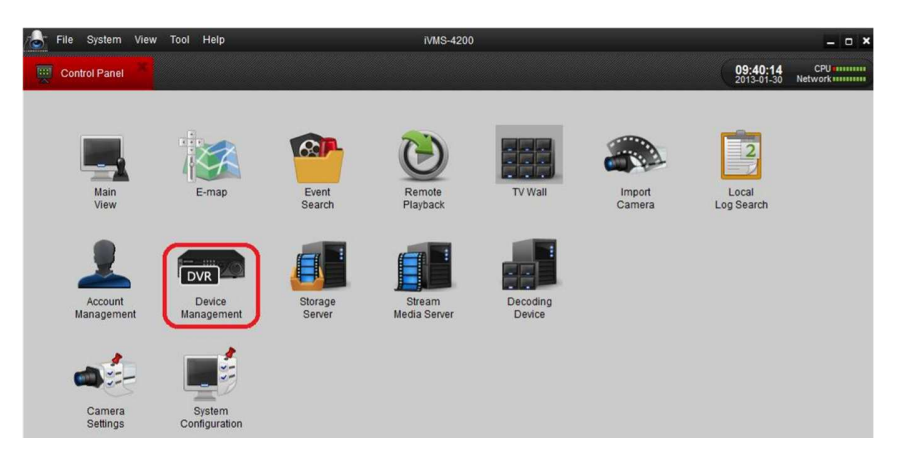

5.- Ya dentro de Device Management, clic en el botón de Add

|            |             |                   | 09:41:48 CPU       |
|------------|-------------|-------------------|--------------------|
| Control Pa | anel Esta L | evice Management  | 2013-01-30 Network |
| 🔂 Add      | Modify      | Totelete          |                    |
| Nickname   | IP          | Device Serial No. |                    |

6.- Nos mostrara una ventana de Add Device, donde daremos clic en el botón de Show Online Device

| File System View Tool Help | iVMS-4200                                                                                                    | - • ×                              |
|----------------------------|----------------------------------------------------------------------------------------------------|------------------------------------|
| Control Panel              | gement                                                                                                    | 09:42:46 CPU<br>2013-01-30 Network |
| 🗘 Add 📝 Modify 📅 Delet     | e / / Remote Configuration Show online devices                                                                                                    |                                    |
| Nickname IP Devi           | ce Serial No.                                                                                                    |                                    |
|                            | Add Device ×                                                                                                    |                                    |
|                            | Private Domain Mode   Nickname:   Address:   Port: 8000   User Name:   Password:   Multicast Address:   Export to Group   Show online devices   Add   Cancel |                                    |

7.- En la ventana siguiente nos detectara el equipo DVR conectado en la red,

- IMPORTANTE Mandar el Device Serial al Ingeniero que lo atienda

- Con el código que le responda el Ingeniero hay que ingresarlo en el campo de Restore Defaul Password, y después clic en botón Restore

| File      | System View Tool Help         |                       |              | iVMS-4200           |                       |                    |  |
|-----------|-------------------------------|-----------------------|--------------|---------------------|-----------------------|--------------------|--|
| 🛒 Contr   | ol Panel Envice               | Management            |              |                     |                       |                    |  |
| 🕒 Add     | Modify 💼                      | Delete 🧷 🤌 Remote Co  | onfiguration | Show online devices |                       |                    |  |
| Nickname  | IP                            | Device Serial No.     |              |                     |                       |                    |  |
| cdmexico1 | cdmexico1 Show online devices |                       |              |                     |                       |                    |  |
|           | Serial No.                    | \[\[\] \[P            | Port         | Device Type         | Device Information    |                    |  |
|           | 30 7204/10/ 0/ W0042012       | HOTEDINK 192.100.10.0 | 0 0005       | -                   | MAC Address:          | 8c-e7-48-07-a1-bd  |  |
|           |                               |                       |              | _                   | Software Version:     | V2.1.2build 120922 |  |
|           |                               |                       |              |                     | Device Serial No.:    |                    |  |
|           |                               |                       |              |                     | 31-100-420-12-1107-DE | WIR HESSOSSTWOW    |  |
|           |                               |                       |              |                     | Network Information   |                    |  |
|           |                               |                       |              |                     | IP Address:           | 192.               |  |
|           |                               |                       |              |                     | Subnet Mask:          | 255.255.255.0      |  |
|           |                               |                       |              |                     | Port:                 | 8005               |  |
|           |                               |                       |              |                     | Please InputAdmini    | strator Password:  |  |
|           |                               |                       |              |                     |                       | Modify             |  |
|           |                               |                       |              |                     | Recover Default Pas   | ssword             |  |
|           |                               |                       |              |                     |                       | Restore            |  |

8.- Por ultimo aparecerá un mensaje "Successful", exitoso nuestro reseteo de contraseña.